# Guide pour la déclaration des déchets sur l'Espace Ecominéro

À destination des opérateurs de déchets

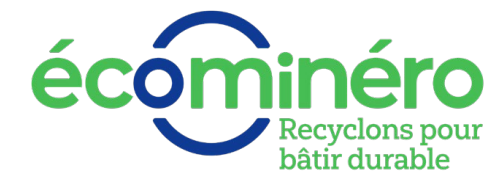

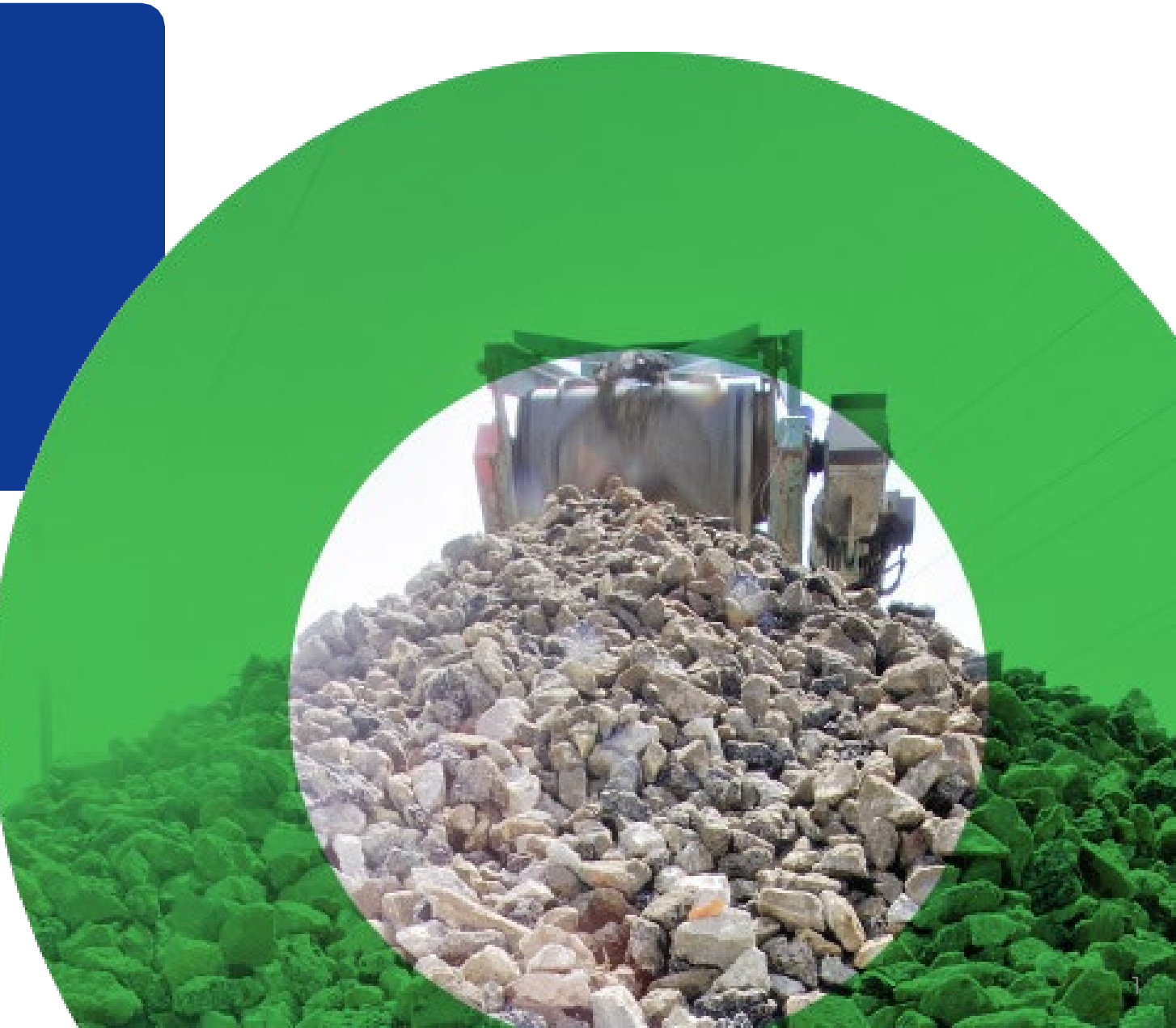

Sommaire

### Introduction

Déclaration du registre des déchets

Régularisation des codes erreur

Bon à savoir

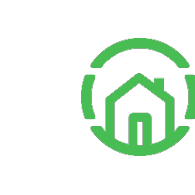

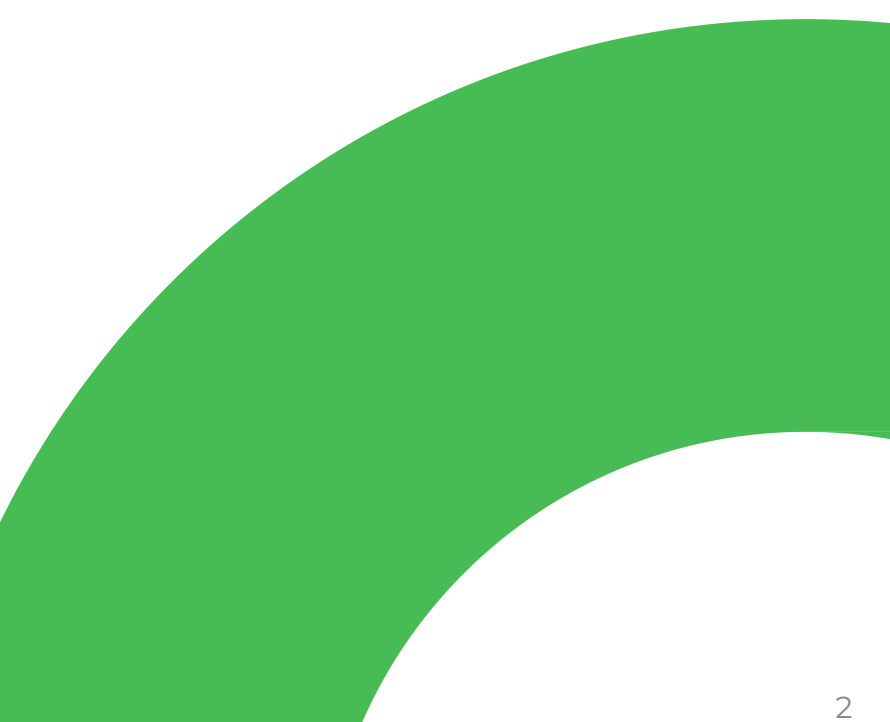

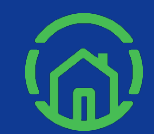

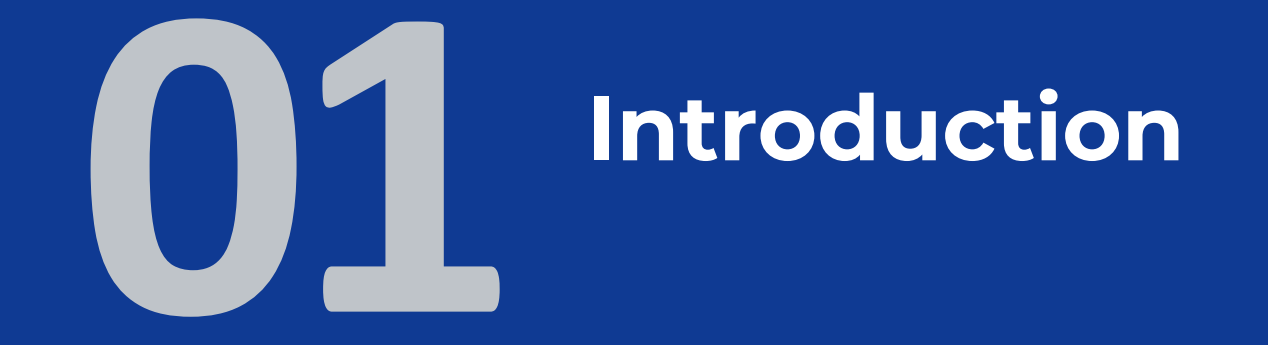

# Principes de fonctionnement de la déclaration des déchets

### Objectif de la déclaration

Chaque mois, le site réceptionnant des déchets communiquera son registre en l'important sur l'Espace Ecominéro **afin de financer les prestations de traitement et de valorisation des déchets** de catégorie l.

### Temporalité de la déclaration

| Mars (M)                                                                                     | Avril (M+1)                                                          | Mai (M+2)                                                                                                    | Juin (M+3)          |
|----------------------------------------------------------------------------------------------|----------------------------------------------------------------------|----------------------------------------------------------------------------------------------------|---------------------|
| Validation du site<br>acté par e-mail et<br>statut 3/3 atteint.<br><sup>3/3 Site actif</sup> | Première<br>réception des<br>déchets en lien<br>avec la REP<br>PMCB. | <ul> <li>Première<br/>déclaration du<br/>site : 1<sup>er</sup> - 15</li> <li>Emission du<br/>Bon à Facturer</li> </ul> | Paiement<br>du BAF. |
| Les déchets du<br>mois M ne sont<br>pas rémunérés.                                           |                                                                      | (BAF) : 15 - 25                                                                                                    |                     |

#### **Principes généraux**

- La déclaration est à effectuer sur le site internet <u>espace.ecominero.fr/</u> avec les identifiants opérateurs de déchets.
- Un site actif (statut 3/3) au cours du mois M, peut commencer à réceptionner des déchets en lien avec la REP PMCB qu'à partir du mois M+1 et les déclarer lors de la campagne du mois M+2.
- L'import du registre des déchets est à réaliser par le gestionnaire du 1<sup>er</sup> au 15 du mois.
- Un e-mail sera envoyé chaque mois au gestionnaire pour l'informer de l'ouverture de la campagne de déclaration.

# Les différents statuts de la déclaration des déchets

Processus – Déclaration des déchets reçus par le site

| Statut de la<br>campagne | Ouverte                                                                                       |       | Fermée                                                                                            |
|--------------------------|-----------------------------------------------------------------------------------------------|-------|---------------------------------------------------------------------------------------------------|
| Jour du<br>mois          | 1 – 15 du mois                                                                                | )<br> | ) 16 – 30 du mois                                                                                 |
| Description              | La période de déclaration est active<br>pour déclarer les déchets du mois<br>précédent (M-1). |       | La campagne de déclaration est fermée.<br>Aucun import du registre des déchets n'est<br>autorisé. |

| Statut de la déclaration | 1/3 Ouverte                                                          | 2/3 Validée par le site                     | 3/3 Validée par Ecominéro                                                                                                    | Fermée                                                                                                    |
|--------------------------|----------------------------------------------------------------------|---------------------------------------------|----------------------------------------------------------------------------------------------------|----------------------------------------------------------------------------------------------------|
| Description              | Le gestionnaire peut<br>importer le registre des<br>déchets du site. | Le gestionnaire a<br>validé sa déclaration. | Ecominéro a jusqu'au<br>25 du mois pour<br>valider la déclaration.<br>Ensuite, le BAF est<br>envoyé au gestionnaire<br>par e-mail et est<br>accessible sur l'Espace<br>Ecominéro. | La campagne est<br>terminée et le<br>gestionnaire n'a pas<br>déclaré ou la<br>déclaration n'a pas été<br>validée par le site après<br>3 mois. |

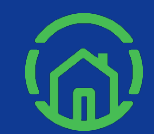

# Déclaration du registre des déchets

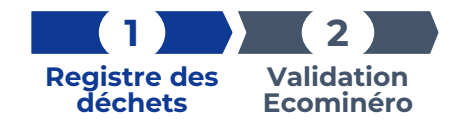

# Étape 1 – Import du registre des déchets (1 / 3)

| Déclarations   Administration   Déclarations des opérateurs   Déclarations des opérateurs   Cecturets                                                                                                    | = ére          |                                       |                              |      |                   |   |                                 | ?   🕩                |
|----------------------------------------------------------------------------------------------------|----------------|---------------------------------------|------------------------------|------|-------------------|---|---------------------------------|----------------------|
| Administratif       Declarations adherents       Tout manquer co         Beckarations des opérateurs       declarations des opérateurs       Selection des colonnes       Mes configurations sauvegardées       Image: Colonnes         Francier       Déclarations des opérateurs déchets       Déclarations des opérateurs déchets       Image: Colonnes       Mes configurations sauvegardées       Image: Colonnes       Image: Colonnes< | <u>.</u>       | Déclarations 🗸 🗸                      |                              |      |                   |   |                                 |                      |
| Déclarations des opérateurs     Sélection des colonnes     Mes configurations sauvegardées       Freuerer     Sélection des colonnes     Mes configurations sauvegardées       ** Accueil     Finander     Déclarations des opérateurs déchets                                                                                                    | dministratif C | Déclarations adhérents                |                              |      |                   |   |                                 | ✓ Tout marquer comme |
| Accuel > Financier > Déclarations des opérateurs déchets  DécLarAtions DES OrérATEURS DÉCHETS                                                                                                    | Financier F    | Véclarations des opérateurs<br>échets |                              | Séle | tion des colonnes | • | Mes configurations sauvegardées | • •                  |
| DÉCLARATIONS DES OPÉRATEURS DÉCHETS                                                                                                    | 😤 Accueil      | Financier Déclarat                    | tions des opérateurs déchets |      |                   |   |                                 |                      |
|                                                                                                    |                |                                       |                              |      |                   |   |                                 |                      |

| Recherche gl     | lobale               |                 |                      |                 |                 |               |             | Sélect              | ion des colonnes |                    | • M                    | es configurations sauvegardées               | 2                      | •                                            |
|------------------|----------------------|-----------------|----------------------|-----------------|-----------------|---------------|-------------|---------------------|------------------|--------------------|------------------------|----------------------------------------------|------------------------|----------------------------------------------|
| ▼Id              | Entité<br>facturante | Référence site  | Nom usage du<br>site | Campagne        | Statut campagne | Date de début | Date de fin | Nombre<br>d'imports | Lignes totales   | Lignes refusées    | Tonnage refusé<br>(kT) | Statut déclaration Tonnage en<br>accord (kT) | Montant validé<br>(k€) | Montant BAF en attente (k€)                  |
| 153              |                      | <u>S-000730</u> |                      | Test 2 BBL (N   | Ouverte         | 08/05/2023    | 10/05/2023  | 0                   | 0                | 0                  |                        | Fermée                                       | 0                      |                                              |
| 149              |                      | <u>5-000616</u> |                      | Test 2 BBL (N   | Ouverte         | 08/05/2023    | 10/05/2023  | 0                   | 0                | 0                  |                        | Fermée                                       | 0                      |                                              |
| 148              |                      | <u>S-000594</u> |                      | Test 2 BBL (N   | Ouverte         | 08/05/2023    | 10/05/2023  | 0                   | 0                | 0                  |                        | Fermée                                       | 0                      |                                              |
| 144              |                      | S-000640        |                      | . Test 2 BBL (N | Ouverte         | 08/05/2023    | 10/05/2023  | 0                   | 0                | 0                  |                        | Fermée                                       | 0                      |                                              |
| 143              |                      | <u>5-000730</u> |                      | Campagne du     | Fermée          | 08/05/2023    | 09/05/2023  | 0                   | 0                | 0                  |                        | Fermée                                       | 0                      |                                              |
| 139              |                      | <u>5-000616</u> |                      | Campagne du     | Fermée          | 08/05/2023    | 09/05/2023  | 0                   | 0                | 0                  |                        | Fermée                                       | 0                      |                                              |
| 138              |                      | <u>S-000594</u> |                      | Campagne du     | Fermée          | 08/05/2023    | 09/05/2023  | 0                   | 0                | 0                  |                        | Fermée                                       | 0                      |                                              |
| 134              |                      | S-000640        |                      | Campagne du     | Fermée          | 08/05/2023    | 09/05/2023  | 0                   | 0                | 0                  |                        | Fermée                                       | 0                      |                                              |
| 133              |                      | <u>5-000730</u> |                      | Test passage s  | Ouverte         | 10/05/2023    | 12/05/2023  | 0                   | 0                | 0                  |                        | 1/3 Ouverte                                  | 0                      |                                              |
| 129              |                      | <u>S-000616</u> |                      | Test passage s  | Ouverte         | 10/05/2023    | 12/05/2023  | 0                   | 0                | 0                  |                        | 1/3 Ouverte                                  | 0                      |                                              |
| Afficher les élé | iments de 1 i        | 10 sur 74       |                      |                 |                 |               |             |                     | Nombre           | de ligne par page: | 10 🗸                   | « < 1 2 3 4                                  | 5 6                    | 8 <b>&gt;                               </b> |

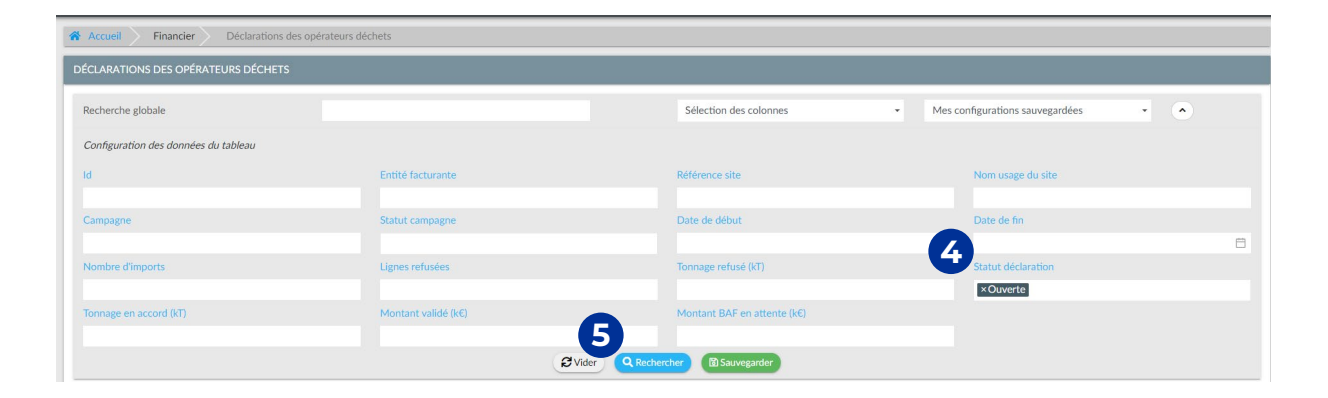

Uniquement le gestionnaire peut importer le registre des déchets afin d'effectuer la déclaration.

### Entre le 1<sup>er</sup> et 15 du mois :

- Connectez-vous sur votre compte sur l'<u>Espace</u> <u>Ecominéro</u> puis cliquez sur les 3 barres horizontales en haut à gauche > Financier > Déclarations > Déclarations des opérateurs déchets.
- 2 Cet écran vous permet de visualiser toutes les campagnes de déclarations (ouvertes ou fermées) pour les sociétés dont vous êtes le gestionnaire.

Afin de restreindre la sélection aux sites pour lesquels vous devez effectuer une déclaration :

- **3** Cliquez sur la flèche.
- Indiquez « Ouverte » dans le champ « Statut déclaration ».

5 Cliquez sur « Rechercher ».

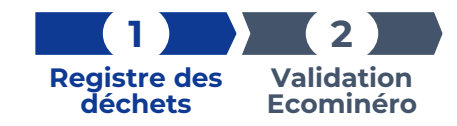

# Étape 1 – Import du registre des déchets (2 / 3)

|          | Financier            | Déclaratio      | ons des opérateu  | rs déchets       | _               | _             | _           | _                   | _               | _               | _                      |                                              | _                      |                             |
|----------|----------------------|-----------------|-------------------|------------------|-----------------|---------------|-------------|---------------------|-----------------|-----------------|------------------------|----------------------------------------------|------------------------|-----------------------------|
| Recherch | e globale            |                 | G                 |                  |                 |               |             | Sélecti             | on des colonnes |                 | • M                    | es configurations sauvegardées               | •                      | •                           |
| ▼Id      | Entité<br>facturante | Référence site  | Nom usage du site | Campagne         | Statut campagne | Date de début | Date de fin | Nombre<br>d'imports | Lignes totales  | Lignes refusées | Tonnage refusé<br>(kT) | Statut déclaration Tonnage en<br>accord (KT) | Montant validé<br>(k€) | Montant BAF en attente (k€) |
| 133      |                      | <u>i-000730</u> |                   | Test passage s   | Ouverte         | 10/05/2023    | 12/05/2023  | 0                   | 0               | 0               | G                      | 1/3 Ouverte                                  | 0                      |                             |
| 129      |                      | -000616         |                   | Test passage s   | Ouverte         | 10/05/2023    | 12/05/2023  | 0                   | 0               | 0               |                        | 1/3 Ouverte                                  | 0                      |                             |
| 128      |                      | -000594         |                   | . Test passage s | Ouverte         | 10/05/2023    | 12/05/2023  | 0                   | 0               | 0               |                        | 1/3 Ouverte                                  | 0                      |                             |
| 124      |                      | j-000640        |                   | Test passage s   | Ouverte         | 10/05/2023    | 12/05/2023  | 0                   | 0               | 0               |                        | 1/3 Ouverte                                  | 0                      |                             |

| TEST PASSAGE STATUT 1/3 OUVERTURE CAMPAGNE - DÉCLARATION MENSUELLE 133 - NICOLLIN LANGUEDOC-ROUSSILLON - 90171359400033 [MONTANT HT 0.006] - [CUMUL TONNES 2023 RÉGLÉES : 43.08KT] 1/3 Owned 1/2 Im<br>Recherche globale Sélection des colonnes Mes configurations sauvegardées | port du registre | Ouverte       | 7) 1/3 Ou | : <b>43.08KT</b> ] | ES 2023 RÉGLÉES :   | CUMUL TONNE                |                              |                        |  |  |                    |   |                  |
|----------------------------------------------------------------------------------------------------|------------------|---------------|-----------|--------------------|---------------------|----------------------------|------------------------------|------------------------|--|--|--------------------|---|------------------|
| Recherche globale Sélection des colonnes • Mes configurations sauvegardées                                                                                                    |                  |               |           |                    |                     |                            | ΙΤΑΝΤ ΗΤ <b>0.00€</b> ] - [0 | 90171359400033 [MOI    |  |  | IURE CAMPAGNE - DÉ |   |                  |
| - + T                                                                                                    | port Excel       | Export Exe    |           | gardées            | onfigurations sauve | <ul> <li>Mes co</li> </ul> |                              | Sélection des colonnes |  |  |                    | 2 | echerche globale |
|                                                                                                    | lécharger le ter | 🚽 🛃 Télécharg | -         |                    |                     |                            |                              |                        |  |  |                    |   |                  |

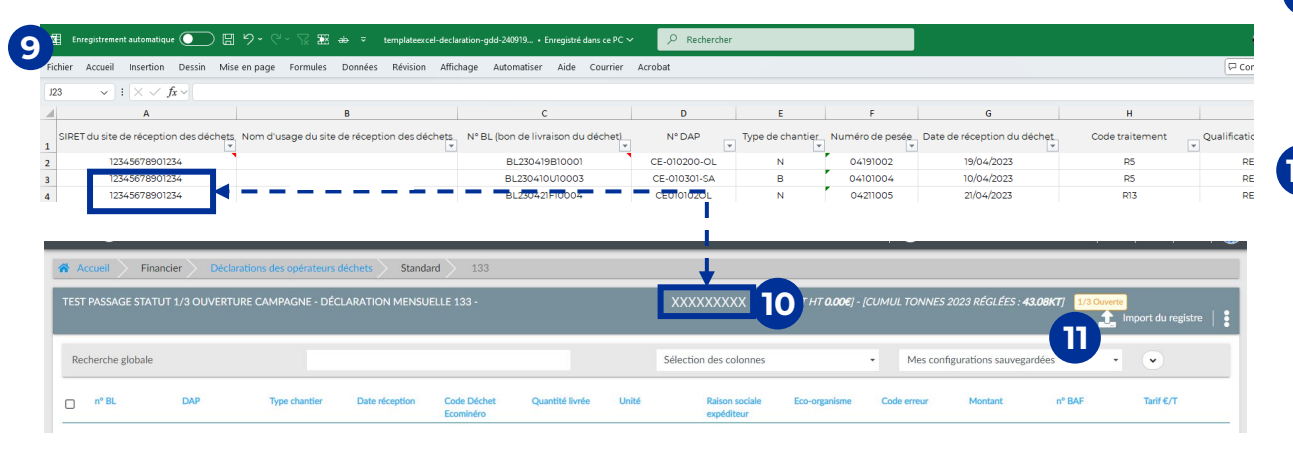

6 Les sociétés pour lesquelles vous pouvez effectuer la déclaration ont le statut « 1/3 Ouverte ».

Ce statut signifie que la période de déclaration est active pour le mois précédent (M-1).

### **7** Cliquez sur le nom du site.

- 8 Afin de télécharger le registre des déchets selon le format exigé par Ecominéro, cliquez sur les 3 points puis sur « Télécharger le template ».
- Complétez les 19 champs du fichier Excel pour chaque ligne de déchets du mois M-1.
   Explication pour les remplir sur les pages 9 et 10.
- Vérifiez que le SIRET du site indiqué dans la colonne A corresponde au site sur lequel vous souhaitez importer le registre. Respectez le format du fichier. Le titre, l'ordre et le nombre de colonnes doivent être maintenus.
  - Si les conditions ne sont pas respectées, des codes erreur s'afficheront.

Cliquez sur « Import du registre ».

# Critères à respecter lors du remplissage des champs du registre des déchets (1 / 3)

La rémunération en lien avec la reprise des déchets se fait sur la base du registre des déchets. Les lignes incomplètes ou avec des erreurs ne seront pas prises en compte pour le paiement.

19 champs obligatoires sont à renseigner :

| Colonne                                         | Description                                                                                                    | Format                                                            |
|-------------------------------------------------|----------------------------------------------------------------------------------------------------|-------------------------------------------------------------------|
| A. SIRET du site de réception des déchets       | Numéro SIRET de votre site                                                                                            | Chaîne de caractères de 14 chiffres<br>Sans espace ou ponctuation |
| B. Nom d'usage du site de réception des déchets | Nom courant donné au site                                                                                             | Chaîne de caractères (<50 caractères)                             |
| C. N° BL (bon de livraison du déchet)           | N° de livraison                                                                                                    | Chaîne de caractères (<50 caractères)                             |
| D. N° DAP                                       | Numéro de DAP que vos services ont communiqué à l'émetteur des déchets                                                | Chaîne de caractères (<50 caractères)                             |
| E. Type de chantier                             | Définition du type de chantier producteur du déchet : Bâtiment (B)<br>ou Non Bâtiment (N)                             | l caractère<br>Dimensions imposées : B ou N                       |
| F. Numéro de pesée *                            | N° de pesée d'entrée unique générée automatiquement par le logiciel connecté au pont-bascule (enregistré dans le DSD) | Chaîne de caractères (<50 caractères)                             |
| G. Date de réception du déchet                  | Date de réception des déchets sur votre site                                                                          | ЈЈ/ММ/АААА                                                        |

\*Paramètre de contrôle et d'audit permettant à Ecominéro de s'assurer qu'un même apport n'est pas rémunéré plusieurs fois (soit par le même éco-organisme, soit par différents éco-organismes). Toute **ligne de déclaration avec la colonne « Numéro de pesée » vide ne sera pas rémunérée**. Néanmoins, certaines situations peuvent justifier une absence de numéro de pesée, voir la <u>page 21</u> pour plus d'information. Si le numéro de pesée est en doublon, la ligne en doublon sera refusée.

déchets

Ecominéro

# Critères à respecter lors du remplissage des champs du registre des déchets (2 / 3)

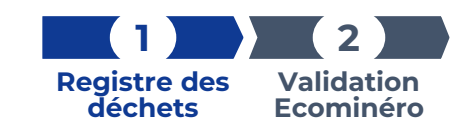

| Colonne                                                    | Description                                                                                                    | Format                                                                                                    |
|------------------------------------------------------------|----------------------------------------------------------------------------------------------------|----------------------------------------------------------------------------------------------------|
| H. Code traitement*                                        | Code indiqué dans le RNDTS                                                                                                    | R5 : Recyclage ou récupération d'autres matières<br>inorganiques<br>R12 : Échange de déchets en vue de les soumettre à<br>l'une quelconque des opérations numérotées<br>R13 : Stockage de déchets préalablement à l'une des<br>opérations numérotées R 1 à R 12 |
| I. Qualification du traitement final*                      | Qualification indiquée dans le RNDTS                                                                                                    | Recyclage<br>Valorisation                                                                                                    |
| J. Code Européen de Déchet (CED)                           | Code Européen des déchets (CED)<br>https://aida.ineris.fr/consultation_document/33804                                                     | Chaîne de 6 chiffres<br>Sans espace ou ponctuation                                                                                                    |
| K. Code Déchet Ecominéro                                   | Dénomination des déchets coté Ecominéro<br>Pour tous déchets non transposés dans la nomenclature Ecominéro<br>mettre la valeur : 00000000 | Chaîne de 8 chiffres<br>Sans espace ou ponctuation                                                                                                    |
| L. Dénomination déchet usuelle                             | Dénomination interne à vos services                                                                                                    | Chaîne de caractères (<50 caractères)                                                                                                    |
| M. Quantité de déchets                                     | Quantité de déchets livrés                                                                                                    | De 2 à 4 décimales<br>Séparateur de décimale « , » (virgule)                                                                                                    |
| N. Unité de mesure                                         | Définition de l'unité de mesure en Tonne (T)                                                                                              | 1 caractère<br>Dimension imposée : T                                                                                                    |
| O. Adresse du chantier                                     | Adresse du chantier si différente de l'établissement expéditeur                                                                           | Chaine de caractères (<100 caractères)                                                                                                    |
| P. Raison sociale de la société de<br>travaux (expéditeur) | Raison sociale de l'expéditeur. L'expéditeur est la Maîtrise d'Ouvrage<br>(MOA) du chantier                                               | Chaine de caractères (<50 caractères)                                                                                                    |
| Q. SIRET de la société de travaux<br>(expéditeur)          | Numéro SIRET de l'expéditeur. L'expéditeur est la Maîtrise d'Ouvrage<br>(MOA) du chantier                                                 | Chaîne de caractères de 14 chiffres<br>Sans espace ou ponctuation                                                                                                    |
| R. Raison sociale de l'éco-organisme                       | Raison sociale de l'éco-organisme conventionné avec l'installation livrée                                                                 | Chaine de caractères (<50 caractères)                                                                                                    |
| S. SIREN de l'éco-organisme                                | Siren de l'éco-organisme conventionné avec l'installation livrée                                                                          | Chaîne de caractères de 9 chiffres<br>Sans espace ou ponctuation                                                                                                    |

\*Ecominéro **ne rémunère pas les codes ni la qualification d'élimination** (exemple : le code D5 « enfouissement »).

# Critères à respecter lors du remplissage des champs du registre des déchets (3 / 3)

K. Code Déchet Ecominéro : Transcoder vos codes déchets au format Ecominéro

Rattacher les codes déchets à la nomenclature issue du barème déchets tel que fixé par Ecominéro (8 chiffres, soit 2 de plus que le CED) :

| Code déchet Ecominéro | Dénomination Ecominéro                     |
|-----------------------|--------------------------------------------|
| 17010101              | Béton non ferraillé                        |
| 17010102              | Béton ferraillé                            |
| 17010103              | Retour béton via unité de production béton |
| 17010200              | Briques                                    |
| 17010301              | Tuiles                                     |
| 17010302              | Céramique                                  |
| 17010701              | Mélange inerte hors terre                  |
| 17010702              | Mélange inerte avec terre*                 |
| 17030200              | Mélanges bitumineux                        |
| 17050401              | Mélanges de terres et cailloux*            |
| 17050402              | Cailloux, pierres, enrochements, granulats |
| 17050403              | Pierres de taille, pavés                   |
| 20020200              | Terres et pierres (déchets municipaux)*    |
| 0000000               | Déchets hors périmètre                     |

\* déchets non soumis à la gratuité.

Registre des déchets dation

Ecominéro

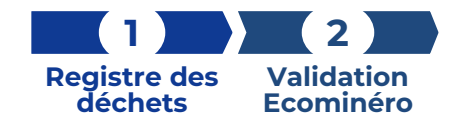

# Étape 1 – Import du registre des déchets (3 / 3)

| EST PASSAGE S   | TATUT 1/3 OUVERTURE   | CAMPAGNE - DÉ | CLARATION MENSU | JELLE 133 -              |                 |       | Мол                          | ITANT HT <b>3135.1</b> : |                             | NES 2023 RÉGLÉ      | ES : 75 - 77 | 1/3 Ouverte |
|-----------------|-----------------------|---------------|-----------------|--------------------------|-----------------|-------|------------------------------|--------------------------|-----------------------------|---------------------|--------------|-------------|
| Recherche glob  | ale                   |               |                 |                          |                 |       | Sélection des colonnes       |                          | <ul> <li>Mes cor</li> </ul> | nfigurations sauves | gardées      | • •         |
| nº BL           | DAP                   | Type chantier | Date réception  | Code Déchet<br>Ecominéro | Quantité livrée | Unité | Raison sociale<br>expéditeur | Eco-organisme            | Code erreur                 | Montant             | n° BAF       | Tarif €/T   |
| BL29            | QFD                   | В             | 04/04/2023      | 20020200                 | 4               | т     | RE                           | ECOMINERO                |                             |                     |              |             |
| BL19            | QFD                   | В             | 04/04/2023      | 20020200                 | 4               | т     | RE                           | EC                       |                             |                     |              |             |
| BL18            | QFD                   | В             | 04/04/2023      | 17050800                 | 4               | т     | RE                           | 47-                      | 119                         | 71.65               |              | 17.91       |
| BL16            | F                     | В             | 04/04/2023      | 17050401                 | 4               | т     | RE                           | ECON Cette ré            | ception des déchets         |                     |              |             |
| BL15            | SFD                   | в             | 04/04/2023      | 17050401                 | 4               | т     | RE                           | ECON                     | Ecominéro                   |                     |              |             |
| BL14            | SVRJKHGFEFHG          | В             | 04/04/2023      | 17050401                 | 4               | т     | RE                           | ECOMINERO                |                             |                     |              |             |
| BL13            | CD                    | В             | 04/04/2023      | 20020200                 | 4               | т     | RE                           | ECOMINERO                |                             |                     |              |             |
| BL12            | WD                    | в             | 04/04/2023      | 17050800                 | 4               | т     | RE                           | ECOMINERO                |                             | 71.65               |              | 17.91       |
| BL11            | CD                    | в             | 04/04/2023      | 17050403                 | 4               | т     | RE                           | ECOMINERO                |                             | 71.65               |              | 17.91       |
| BL10            | CZR                   | N             | 04/04/2023      | 17050402                 | 4               | т     | RE                           | ECOMINERO                | 108                         | 71.65               |              | 17.91       |
| icher les éléme | ents de 1 à 10 sur 29 |               |                 |                          | ← RETOUR        | 7     | ALIDER DÉCLARATION           | 13                       | mbre de ligne par p         | bage: 10 🗸          | • « « «      | 1 2 3 > »   |

À noter : lorsque vous cliquez sur « VALIDER DÉCLARATION », vous ne pourrez plus réimporter votre registre des déchets sur la période ouverte.

- 12 Visualisez les lignes du registre des déchets acceptées (vertes) et refusées (rouges).
- Afin d'obtenir une vue complète de l'ensemble du registre des déchets importé, cliquez sur « Nombre de ligne par page » et indiquez « 1000 ».
- Passez votre souris sur le code erreur afin de visualiser la ou les raisons pour lesquelles la ligne n'a pas été acceptée. Vous pouvez également élargir la colonne « Code erreur » afin de visualiser l'ensemble des codes erreurs. Les codes erreurs sont expliqués aux pages 16 à 19.
- Si vous avez des lignes refusées, corrigez les erreurs et réimportez la déclaration.
- **16** Visualisez le montant HT des lignes de déchets acceptées suite au contrôle automatique.
- Cliquez sur « VALIDER DÉCLARATION » avant le 15 du mois. Aucun BAF ne pourra être émis si le site n'a pas validé sa déclaration avant cette date.

# Étape 2 – Validation de votre déclaration par Ecominéro (1 / 2)

| Re | cherche globale |              |               |                |                          |                 | S     | élection des colonnes        |               | <ul> <li>Mes con</li> </ul> | nfigurations sauveg | ardées 👻    | •         |
|----|-----------------|--------------|---------------|----------------|--------------------------|-----------------|-------|------------------------------|---------------|-----------------------------|---------------------|-------------|-----------|
| 2  | n° BL           | DAP          | Type chantier | Date réception | Code Déchet<br>Ecominéro | Quantité livrée | Unité | Raison sociale<br>expéditeur | Eco-organisme | Code erreur                 | Montant             | n° BAF      | Tarif €/T |
| )  | BL29            | QFD          | В             | 04/04/2023     | 20020200                 | 4               | т     | RE                           | ECOMINERO     |                             |                     | A2305N00001 |           |
| )  | BL19            | QFD          | В             | 04/04/2023     | 20020200                 | 4               | т     | RE                           | ECOMINERO     |                             |                     | A2305N00001 |           |
| )  | BL18            | QFD          | В             | 04/04/2023     | 17050800                 | 4               | т     | RE                           |               | 119                         | 71.65               |             | 17.91     |
|    | BL16            | F            | В             | 04/04/2023     | 17050401                 | 4               | т     | RE                           | ECOMINERO     |                             |                     | A2305N00001 |           |
| )  | BL15            | SFD          | В             | 04/04/2023     | 17050401                 | 4               | т     | RE                           | ECOMINERO     |                             |                     | A2305N00001 |           |
|    | BL14            | SVRJKHGFEFHG | В             | 04/04/2023     | 17050401                 | 4               | т     | RE                           | ECOMINERO     |                             |                     | A2305N00001 |           |
|    | BL13            | CD           | В             | 04/04/2023     | 20020200                 | 4               | т     | RE                           | ECOMINERO     |                             |                     | A2305N00001 |           |
|    | BL12            | WD           | В             | 04/04/2023     | 17050800                 | 4               | т     | RE                           | ECOMINERO     |                             | 71.65               | A2305N00001 | 17.91     |
| )  | BL11            | CD           | В             | 04/04/2023     | 17050403                 | 4               | т     | RE                           | ECOMINERO     |                             | 71.65               | A2305N00001 | 17.91     |
|    | BL10            | CZR          | N             | 04/04/2023     | 17050402                 | 4               | т     | RE                           | ECOMINERO     | 108                         | 71.65               |             | 17.91     |

| # Accuei > Financier > Déclarations des opérateurs déchets > Standard > 133                                                                                      |                |              |               |                |                          |                 |       |                              |               |             |                     |             |           |
|----------------------------------------------------------------------------------------------------|----------------|--------------|---------------|----------------|--------------------------|-----------------|-------|------------------------------|---------------|-------------|---------------------|-------------|-----------|
| TEST PASSAGE STATUT 1/3 OUVERTURE CAMPAGNE - DÉCLARATION MENSUELLE 133 - (MONTANT HT 3135.196) - (CUMUL TONNES 2023 RÉGLÉES : 957.88., 3/3 Validée par Rominutro |                |              |               |                |                          |                 |       |                              |               |             |                     |             |           |
| Rec                                                                                                    | herche globale |              |               |                |                          |                 |       | Sélection des colonnes       |               | • Mes co    | nfigurations sauveş | gardées 👻   | •         |
|                                                                                                    | nº BL          | DAP          | Type chantier | Date réception | Code Déchet<br>Ecominéro | Quantité livrée | Unité | Raison sociale<br>expéditeur | Eco-organisme | Code erreur | Montant             | n° BAF      | Tarif €/T |
|                                                                                                    | BL29           | QFD          | В             | 04/04/2023     | 20020200                 | 4               | τ     | RE                           | ECOMINERO     |             |                     | A2305N00001 |           |
|                                                                                                    | BL19           | QFD          | В             | 04/04/2023     | 20020200                 | 4               | τ     | RE                           | ECOMINERO     |             |                     | A2305N00001 |           |
|                                                                                                    | BL18           | QFD          | В             | 04/04/2023     | 17050800                 | 4               | т     | RE                           |               | 119         | 71.65               |             | 17.91     |
|                                                                                                    | BL16           | F            | В             | 04/04/2023     | 17050401                 | 4               | τ     | RE                           | ECOMINERO     |             |                     | A2305N00001 |           |
|                                                                                                    | BL15           | SFD          | В             | 04/04/2023     | 17050401                 | 4               | τ     | RE                           | ECOMINERO     |             |                     | A2305N00001 |           |
|                                                                                                    | BL14           | SVRJKHGFEFHG | В             | 04/04/2023     | 17050401                 | 4               | τ     | RE                           | ECOMINERO     |             |                     | A2305N00001 |           |
|                                                                                                    | BL13           | CD           | В             | 04/04/2023     | 20020200                 | 4               | τ     | RE                           | ECOMINERO     |             |                     | A2305N00001 |           |
|                                                                                                    | BL12           | WD           | В             | 04/04/2023     | 17050800                 | 4               | τ     | RE                           | ECOMINERO     |             | 71.65               | A2305N00001 | 17.91     |
|                                                                                                    | BL11           | CD           | В             | 04/04/2023     | 17050403                 | 4               | т     | RE                           | ECOMINERO     |             | 71.65               | A2305N00001 | 17.91     |
|                                                                                                    | BL10           | CZR          | N             | 04/04/2023     | 17050402                 | 4               | т     | RE                           | ECOMINERO     | 108         | 71.65               |             | 17.91     |

Afficher les éléments de 1 à 10 sur 29

Le statut de votre déclaration passe en « 2/3 Validée par le site » lorsque vous cliquez sur «VALIDER DÉCLARATION ».

Votre déclaration est prise en compte et est analysée par Ecominéro.

Registre des déchets

Ecominéro

- 2 Entre le 15 et le 25 du mois, Ecominéro valide votre déclaration et le statut passe en « 3/3 Validée par Ecominéro ».
- 3 Visualisez l'ensemble des lignes acceptées pour paiement (blanches).

Les lignes rouges ne sont pas acceptées et ne seront pas rémunérées par Ecominéro.

Si vous avez encore des lignes rouges, quand la déclaration est en statut 2/3 ou 3/3, certains codes erreurs peuvent être régularisés. Explications aux pages 16 à 19.

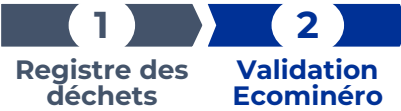

# Étape 2 – Validation de votre déclaration par Ecominéro (2 / 2)

| UNITÉ DE                         | E MESURE                                         |                      | UTILISATEURS 🕂 Ajouter                                              |                                                       |                                                     |                                                                  |                                   | 🕂 Ajouter                |
|----------------------------------|--------------------------------------------------|----------------------|---------------------------------------------------------------------|-------------------------------------------------------|-----------------------------------------------------|------------------------------------------------------------------|-----------------------------------|--------------------------|
| Réception                        | n/Traitement Unité opérationnelle CDT            |                      | <u>Thibault Brichet</u><br><u>Martin Jean</u><br><u>Pierre Jean</u> | NICOLLIN LA GDD/S<br>NICOLLIN LA<br>NICOLLIN LA GDD/S | Site/Gestionnaire<br>Financier<br>Site/Gestionnaire | BAF_Ecominero_A2305N00019_05-0<br>BAF_Ecominero_A2305N00001_10-0 | BAF<br>BAF                        | 05/05/2023<br>10/05/2023 |
| j≣ écé                           | minéro                                           |                      |                                                                     |                                                       |                                                     |                                                                  | 1                                 | •   🕩   🍕                |
| <u>.</u>                         | Déclarations > Bons à f                          | acturer              |                                                                     |                                                       |                                                     |                                                                  |                                   |                          |
| Administratif                    | Factures 🗸                                       |                      |                                                                     |                                                       |                                                     |                                                                  |                                   |                          |
|                                  | Factures adhérents                               |                      |                                                                     | Sélection des colon                                   | nes                                                 | <ul> <li>Mes configurations sauvegar</li> </ul>                  | dées 🗸 🗸                          | )                        |
| Financier                        |                                                  |                      |                                                                     |                                                       |                                                     |                                                                  |                                   |                          |
| Financier                        | Bons à facturer                                  | Raison sociale (gdd) | Montant HT                                                          | Montant TTC                                           | Date création                                       | Identifiant déclaration                                          | Libellé de la campag              | e GDD                    |
| Financier<br>Tinº BAF<br>A2305N0 | Bons à facturer<br>Raison sociale (site)<br>0027 | Raison sociale (gdd) | Montant HT<br>0                                                     | Montant TTC<br>0                                      | Date création<br>05/05/2023                         | Identifiant déclaration 34                                       | Libellé de la campage<br>Mai 2023 | e GDD                    |

| 🖹 🕁 🗭 🖪 🖶 🍳 | (†) (J) 1 / 3                                 | ⊖ ⊕ ⊥25% · ¦¦- Ţ ቑ ℓ ৫ ₿ û Q                              |  |
|-------------|-----------------------------------------------|-----------------------------------------------------------|--|
|             | éconinéro<br>Recyclons pour<br>bâtir durable  |                                                           |  |
|             | Ecominéro                                     | Informations de l'entité facturante                       |  |
|             | 16 bis boulevard Jean Jaurès                  | SIRET :                                                   |  |
|             | 92110 Clichy                                  | Raison sociale                                            |  |
|             |                                               | Adresse :                                                 |  |
|             | SIREN: 911870251                              |                                                           |  |
|             | TVA intracommunautaire : FR81911870251        |                                                           |  |
|             |                                               | 75008- PARIS 8                                            |  |
|             |                                               |                                                           |  |
| ,           |                                               | Informations du site de réception des déchets             |  |
|             |                                               | SIRET :                                                   |  |
|             |                                               | Nom usuel :                                               |  |
|             |                                               | Zone du barème Ecominéro : HERAULT - Montpellier - Centre |  |
|             |                                               | 5a                                                        |  |
|             |                                               | BAF N°A2305N00001 – A indiquer sur la facture             |  |
|             | BAF N°A2305N00001 – A indiquer sur la facture |                                                           |  |
|             |                                               |                                                           |  |
|             |                                               |                                                           |  |
|             | 50                                            |                                                           |  |
|             | Montant HT                                    | 3135.19 €                                                 |  |
| •           |                                               |                                                           |  |
|             | Taux TVA                                      | 20%                                                       |  |
|             |                                               |                                                           |  |
|             | Montant TVA                                   | 627.03 €                                                  |  |
|             | Total TTC                                     | 3762.23 €                                                 |  |
|             |                                               |                                                           |  |

- Lorsque la déclaration a été validée par Ecominéro, le BAF est envoyé par e-mail et il est également disponible sur l'Espace Ecominéro :
  - En bas de la fiche de votre site dans la rubrique
     « DOCUMENTS » OU
  - **4b** Cliquez sur les 3 barres horizontales en haut à gauche > Financier > Factures > Bons à facturer.
- 5 Envoyez votre facture à <u>factures@ecominero.fr</u>, afin d'obtenir le paiement des lignes acceptées. 5a Indiquez la référence de l'entité facturante
  - (F-00XXXX) et le numéro du BAF sur la facture. Vous pouvez indiquer plusieurs numéros de BAF afin d'effectuer une seule facture.
  - **5b** Envoyez une facture avec le montant exact indiqué sur le BAF.

À noter : des contrôles périodiques et aléatoires, ainsi que des audits menés par des organismes tiers, seront réalisés, afin de s'assurer de la véracité des données déclarées et des éléments de preuve.

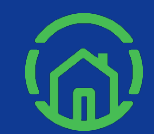

# **Régularisation des codes erreur**

Il peut arriver, lors de l'importation de votre déclaration de déchets, que certaines lignes soient refusées (en rouge).

### Possibilité de corriger des lignes refusées selon les différents statuts de la déclaration :

### Statut déclaration « 1/3 Ouverte » : vous n'avez pas encore validé votre déclaration

- 1 Passez votre souris sur le code erreur afin de visualiser la raison pour laquelle la ligne n'a pas été validée.
- 2 Effectuez les corrections nécessaires sur votre fichier de déclaration.
- **3** Réimportez la déclaration.

Si vous rencontrez des difficultés pour importer votre déclaration, cela est peut-être dû à :

- le **format du fichier a été modifié** (code 101) : corrigez le fichier en respectant le format transmis par Ecominéro.
- le **SIRET indiqué ne correspond pas au SIRET du site** de réception de déchets (code 102) : indiquez le bon SIRET dans la première colonne du fichier de déclaration.
- la déclaration est fermée : demandez la réouverture via notre <u>formulaire de contact</u> si la déclaration est de moins de 3 mois\*. Au-delà de 3 mois la réouverture n'est plus possible !

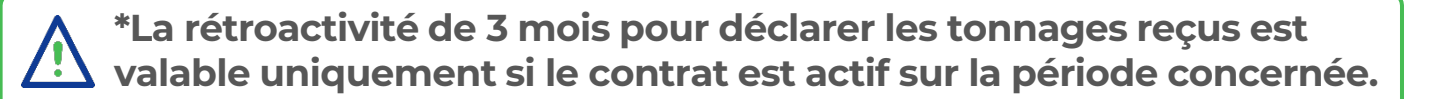

<u>Statut déclaration « 2/3 Validée par le site » :</u> vous avez validé votre déclaration mais elle n'est pas encore validée par Ecominéro

- Demandez à Ecominéro le rejet de votre déclaration via notre <u>formulaire de contact</u>.
- 2 Vous serez informé par e-mail de la prise en compte de votre demande de rejet. Le statut de votre déclaration deviendra en « 1/3 Ouverte » sous un délai de 72 heures.
- 3 Effectuez les corrections nécessaires sur votre fichier de déclaration.
- 4 Réimportez la déclaration.
- **5** Validez la déclaration.

### Statut déclaration « 3/3 Validée par Ecominéro » : Ecominéro a validé votre déclaration

- U Vérifiez sur le tableau de la page suivante si votre code erreur peut être régularisé.
- 2 Si c'est le cas, envoyez la demande de régularisation via notre <u>formulaire de contact</u>.

La régularisation permet **uniquement de valider certaines lignes refusées**. Elle ne permet en aucun cas de modifier ou de refuser des lignes validées.

La régularisation doit être effectuée au **maximum 3 mois** après que la déclaration à modifier a été faite.

### Les cas où une régularisation des lignes refusées peut être possible :

| Code<br>erreur | Texte message utilisateur                                                                                                    | Colonne affectée                                           | Actions de régularisation                                                                                                    |
|----------------|----------------------------------------------------------------------------------------------------|------------------------------------------------------------|----------------------------------------------------------------------------------------------------|
| 103            | Au moins un champ obligatoire est nul.                                                                                                    | C. NºBL<br>D. NºDAP<br>F. Nº de pesée                      | Fournir le Bon de livraison / DAP / Numéro de pesée<br>correspondant à la ligne rejetée.                                                                                                    |
| 108            | Ecominéro prend en charge uniquement les déchets issus du<br>bâtiment. Indiquez « B » pour bâtiment ou « N » pour non-bâtiment.                         | E. Type de chantier                                        | Si elle est mal renseignée, il faut fournir la DAP<br>correspondante à la ligne rejetée.                                                                                                    |
| 109            | La date de réception des déchets est en dehors de la période de<br>déclaration. La date doit correspondre au mois de collecte M-1 de la<br>déclaration. | G. Date réception<br>déchet                                | Si la date est mal renseignée, fournir le numéro de pesée, le<br>bon de livraison et la DAP correspondant à la ligne rejetée.<br>En cas d'ajout d'une ligne oublié dans la déclaration<br>précédente, la ligne sera toujours rejetée.                                                        |
| 114            | Le tonnage est au-dessus du seuil accepté par livraison pour les<br>entreprises.                                                                        | M. Quantité déchet                                         | Fournir des explications précises sur ce dépassement de poids<br>ainsi que le numéro de pesée, le bon de livraison et la DAP<br>correspondant à la ligne rejetée.                                                                                                    |
| 117            | Le SIRET doit être une série de 14 chiffres (sans espace, sans ponctuation, sans autres caractères) et doit être valide.                                | Q. SIRET société travaux                                   | Fournir une capture d'écran de societe.com ou INSEE pour prouver que le SIRET est correct pour la ligne rejetée.                                                                                                    |
| 118            | Cette réception de déchets n'est pas prise en charge par Ecominéro,<br>car le code NAF du SIRET correspond à un gestionnaire de déchet.                 | Q. SIRET société travaux                                   | Certifier dans l'e-mail que vous êtes le premier point de<br>reprise et fournir la DAP et le bon de livraison correspondant à<br>la ligne rejetée.                                                                                                    |
| 119            | L'éco-organisme ne correspond pas à Ecominéro.                                                                                                    | S. SIREN éco organisme                                     | Prendre contact avec Ecominéro par e-mail.                                                                                                    |
| 121            | Le tonnage est au-dessus du seuil accepté par livraison pour les<br>particuliers.                                                                       | M. Quantité déchet                                         | Fournir des explications précises sur ce dépassement de poids<br>ainsi que le numéro de pesée, le bon de livraison et la DAP<br>correspondant à la ligne rejetée.<br>Si mal renseigné (entreprise au lieu de particulier), fournir la<br>DAP et le KBIS afin de vérifier le numéro de SIRET. |
| 123            | Le nº de pesée a déjà été utilisé.                                                                                                    | F. Nº de pesée                                             | Fournir le numéro de pesée correspondant à la ligne rejetée.                                                                                                    |
| 124            | Ecominéro prend en charge uniquement les déchets faisant l'objet<br>d'une opération de recyclage ou valorisation de type R5 ou R12 ou<br>R13.           | H. Code traitement<br>I. Qualification<br>Traitement final | Prendre contact avec Ecominéro par e-mail.                                                                                                    |

Dans les cas ci-dessous la régularisation n'est plus possible si la déclaration est en statut <u>« 3/3 Validée</u> par Ecominéro » :

| Code<br>erreur | Texte message utilisateur                                                                                                    | Colonne affectée         |
|----------------|----------------------------------------------------------------------------------------------------|--------------------------|
| 112            | Le code déchet Ecominéro n'est pas reconnu. Le format est une série de 8 chiffres<br>(sans espace, sans ponctuation, sans autres caractères). | K. Code déchet Ecominéro |
| 113            | La quantité de déchet doit être un nombre au format : 0,00. Les points comme<br>séparateur ne sont pas acceptés.                              | M. Quantité déchet       |
| 116            | Seules les quantités en tonne sont retenues. Le champ doit être complété avec la<br>lettre « T ».                                             | N. Unité de mesure       |
| 120            | Le code déchet indiqué n'est pas rémunéré ou le code déchet est absent du barème Ecominéro.                                                   | K. Code déchet Ecominéro |

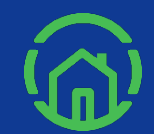

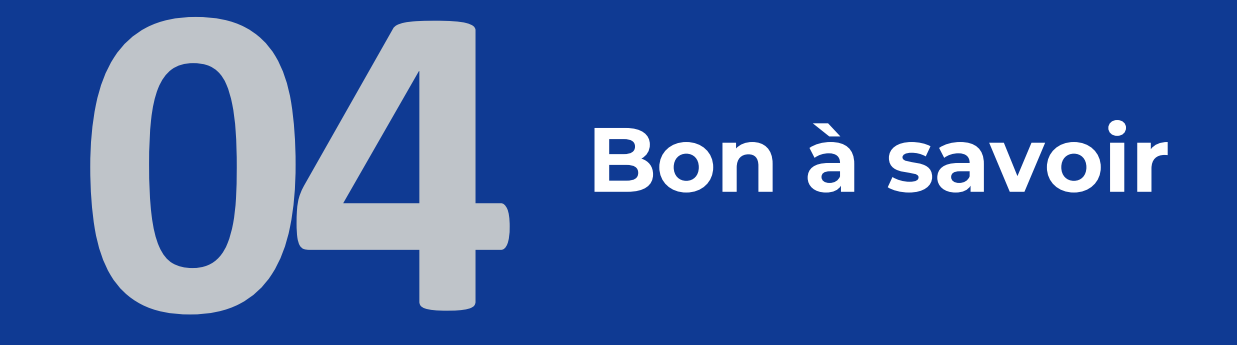

### Le cas des pesées manuelles

Certaines situations peuvent justifier une absence de n° de pesée. Ecominéro acceptera les cas de pesée manuelle **dans la limite de 20 % des lignes validées de la déclaration mensuelle\*.** 

#### En dessous de 20 % :

Les lignes de pesées manuelles sont rémunérées. Des vérifications aléatoires seront menées. Au-delà de 20 % :

Toutes les lignes de pesées au-delà sont **refusées.** 

### EN CAS DE PESÉE MANUELLE, COMMENT RENSEIGNER LA COLONNE «NUMÉRO DE PESÉE»?

La recommandation d'Ecominéro est de compléter la colonne par la lettre «M» (pour Manuelle).

Une terminologie propre à l'opérateur peut être prise en compte par Ecominéro. Dans ce cas, l'opérateur précisera sur son Espace Ecominéro la terminologie qu'il souhaite utiliser.

\* Ce seuil de 20 % sera adapté par Ecominéro en fonction des retours d'expérience.

# Le cas des apports de particuliers

Si mon registre des déchets comporte des lignes qui concernent des particuliers :

- Indiquez le nom et prénom du particulier dans le champ raison sociale de la société de travaux.
- Indiquez l'adresse du particulier dans le champ adresse du chantier.
- Indiquez le numéro « 111111111111 » (14 fois le chiffre 1) dans le champ SIRET.

À noter : la limite d'apport de déchets pour les particuliers par ligne de pesée est de maximum 3.5 tonnes.

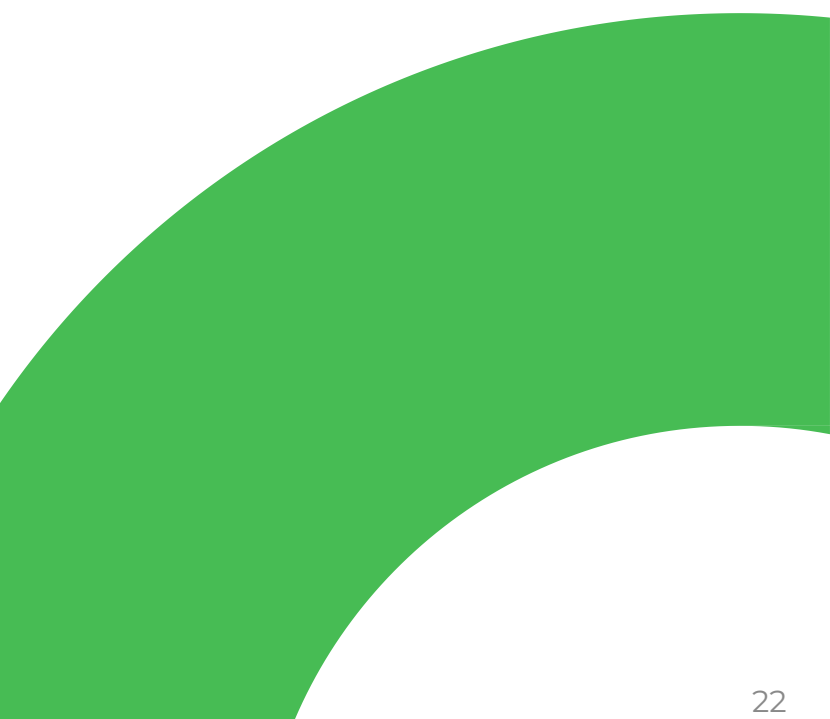

# Conditions d'acceptation des déchets

### Reprise gratuite des déchets :

- Conformément au cahier des charges de la REP PMCB, à compter du 1<sup>er</sup> janvier 2025, Écominéro assure la prise en charge du barème à 100 %.
- Pour vous opérateurs, cela signifie que vous vous engagez contractuellement à assurer la reprise gratuite des déchets inertes éligibles à la REP dès le 1<sup>er</sup> janvier 2025.

### Règles d'éligibilité et de tri :

|                                                                                                    | Tolérance de                                                                             | Déchets<br>interdits |                         |                      |
|----------------------------------------------------------------------------------------------------|------------------------------------------------------------------------------------------|----------------------|-------------------------|----------------------|
| Tailles des matériaux<br>acceptées                                                                                    | Plastiques, Bois, Verre,<br>Métaux (hors<br>ferraillage béton),<br>Isolants, Géotextiles | Plâtre               | Terres                  | Déchets<br>dangereux |
| < 0.5 m sur la longueur.                                                                                              |                                                                                          |                      |                         |                      |
| Facturation éventuelle par<br>le site en cas de<br>traitement spécifique<br>des matériaux de plus<br>grande dimension | Quantité négligeable<br>ou pouvant être retiré<br>par le détenteur                       | 0,1 %                | Quantité<br>négligeable | Absence              |

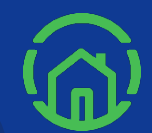

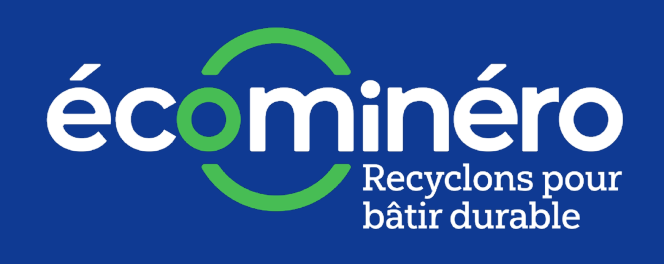